#### EXPORT\_SYMBOL(secont\_autoc):

- # (anour\_main->minem(0) 1+ anour\_main->mmus\_moce) (
- est c
- +cn (1 = 0; 1 < enour\_nec->tecoce; 1++)
- ress\_ress((unside tows)deour\_mro->scoces(i));
- EFEEt(GROUP\_meto);

EXPORT\_SYMBOL(users\_ma);

## PROCESO DE AUTENTICACIÓN EN SIGA WEB USUARIOS EXTERNOS

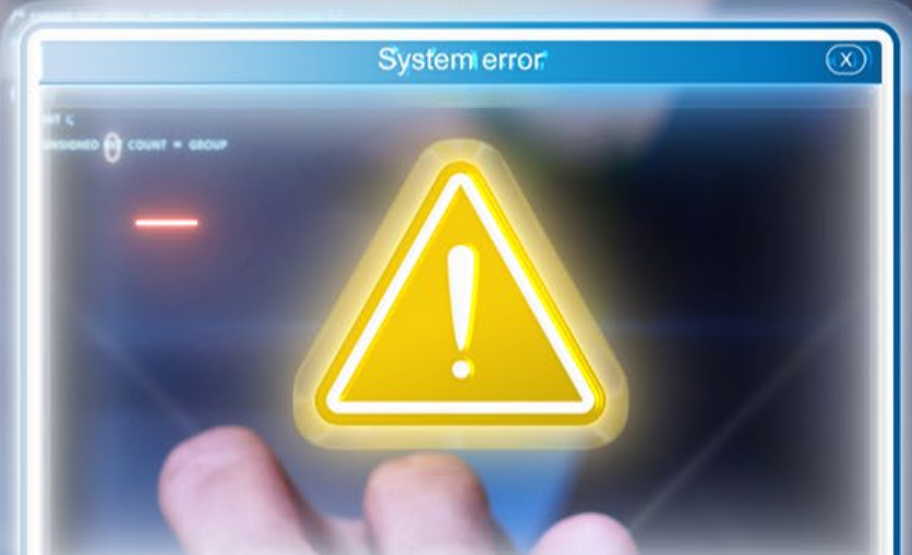

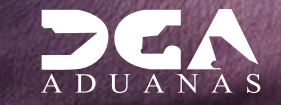

0

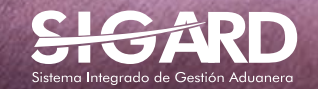

## **CONTENIDO**

| 1. ICONOGRAFÍA                           | 03 |
|------------------------------------------|----|
| 2. INTRODUCCIÓN                          | 05 |
| 3. ¿CÓMO ENTRAR AL PORTAL SIGA DGA?      | 06 |
| 4. ALERTAS SOBRE CADUCIDAD FIRMA DIGITAL | 09 |

# ICONOGRAFÍA

## DESCRIPCIÓN DE HERRAMIENTAS Y BOTONES COMUNES EN PANTALLAS

- Utilizado para limpiar el campo o parámetro de búsqueda permitiendo así elegir otro diferente, sin tener que salir de la aplicación.
- Posibilita seleccionar una fecha. Al pulsar sobre esta imagen se puede elegir el día, mes y año deseados, ahorrando tiempo y evitando probables errores en la digitación.
- ▶ Buscar Se listan los datos que han cumplido con los criterios de búsquedas elegidos. No es necesario introducir todos los parámetros.
- ► Guardar Al pulsar el botón guardar la información se registra para su posterior uso; estos datos son almacenados como "temporal".
- ▶ Presentar Para enviar la información registrada, pulsar el botón presentar. Tras este paso, la información no puede ser modificada sin antes enviar una solicitud de corrección, detallando el motivo por el cual se desea cambiar los datos y a su vez le sea aprobada por un superior.

#### ▶ Cerrar

Es utilizado para salir o cerrar la aplicación actual. Nos pide confirmar si se desea salir o no, mediante la siguiente ventana:

| ? Confirm |                 |    | X      |
|-----------|-----------------|----|--------|
| 2         | ¿Quiere cerrar? |    |        |
|           |                 | ОК | Cancel |

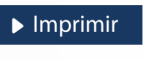

Es utilizado para la impresión de las informaciones, luego de ser presentadas.

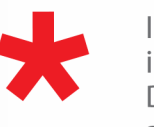

Indica que el campo debe contener información, es decir, que es obligatorio. De no digitarse, el sistema emitirá una alerta. Se recomienda completar los campos no señalados con asteriscos, aunque es opcional.

# **ICONOGRAFÍA**

## **OTROS BOTONES COMUNES:**

| ▶ Escanear y Subir                                 | ▶ Adjuntar                 | ► Borrar                 | ► Abrir        | <ul> <li>Guardar</li> </ul>      |
|----------------------------------------------------|----------------------------|--------------------------|----------------|----------------------------------|
| ESCANEAR Y SUBIR<br>Con esta opción se pue         | ede digitalizar            | un documen               | to físico para | <b>BORRAR</b><br>Se emplea pa    |
| adjuntarlo a la informad                           | ción que se es             | tá registrando           | ).             | <b>ABRIR</b><br>Se usa para al   |
| Se utiliza para buscar u<br>asociarlo al documento | n documento<br>que estamos | almacenado e<br>creando. | en la PC, para | <b>GUARDAR</b><br>Esta opción si |

Se emplea para eliminar un documento adjunto a la Solicitud.

Se usa para abrir un documento anexo a la Solicitud.

Esta opción sirve para almacenar un documento agregado a la Solicitud.

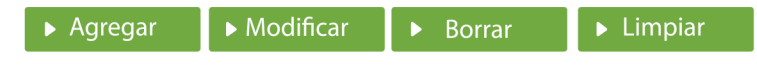

Una vez introducidos los datos requeridos, debe pulsar el botón **AGREGAR**.

#### **MODIFICAR**

Este botón se utiliza para realizar cambios a las informaciones registradas. De la misma forma, puede eliminar un registro seleccionándolo y luego pulsando el botón **BORRAR**. Para introducir un nuevo registro de carga, presione el botón LIMPIAR para que se eliminen todos los campos y poder seguir introduciendo más datos.

# INTRODUCCIÓN

Este manual ha sido diseñado con el propósito de brindarle una visión detallada y práctica sobre el uso, diseño y optimización de ventanas emergentes para el acceso a SIGA.

A lo largo de estas páginas, exploraremos las mejores prácticas, estrategias eficientes y consejos clave para asegurar que las ventanas emergentes en su sitio web no solo sean efectivas, sino también bien recibidas por nuestros usuarios. Desde la personalización de contenidos hasta la implementación de temporizadores estratégicos, el siguiente manual está diseñado para ayudarlo a alcanzar sus objetivos digitales de manera efectiva y sin inconvenientes.

## ¿CÓMO ACCEDER AL PORTAL SIGA DGA?

Dirigirse a nuestra dirección www.aduanas.gob.do, como muestra la pantalla a continuación y pulse el logotipo de SIGARD.

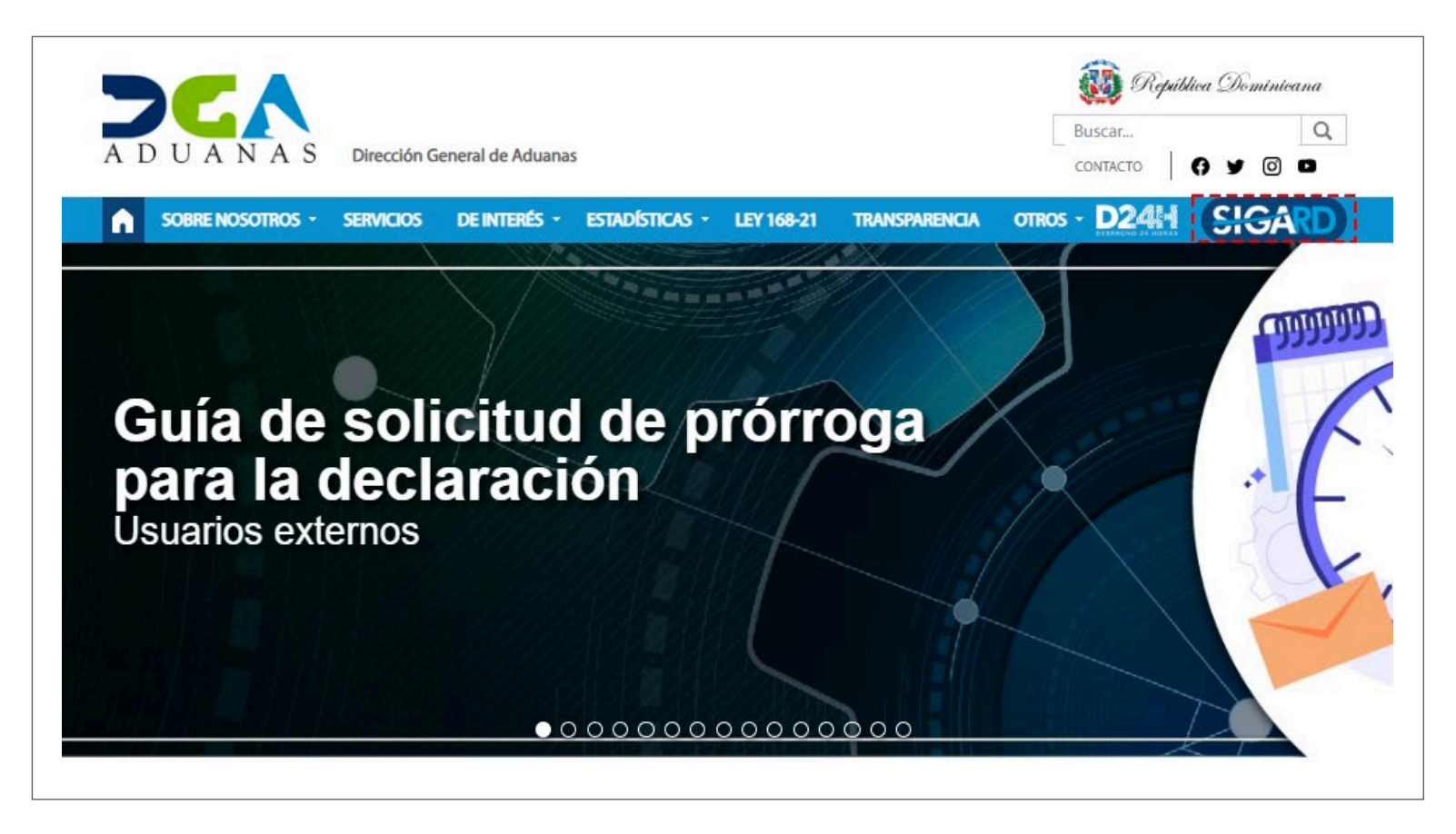

Introduzca su número de cédula y pulse el botón Entrar.

## CERTIFICADO DIGITAL

INGRESE SU NUMERO DE CEDULA

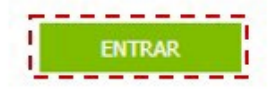

### ACERCA DE LOS CERTIFICADOS SSL

Le aparecerá un *Pop Up* en la parte superior derecha de su pantalla, el cual puede apreciar en la siguiente imagen:

| ← → C 🔒 https://siga.aduanas.gob.do            |                                | 5 P 🖈                                                              | I 😩 :  |
|------------------------------------------------|--------------------------------|--------------------------------------------------------------------|--------|
| ات العام Sistema Integrado de Gestion Aduanera |                                | Idioma : Español V ===<br>Hoy es miércoles 22 de noviembre de 2023 | ENTRAR |
| Usted está : Inicio                            |                                |                                                                    |        |
| Acuerdo Comercial Avuda                        |                                |                                                                    |        |
|                                                |                                |                                                                    |        |
|                                                |                                |                                                                    |        |
|                                                |                                |                                                                    |        |
|                                                | CERTIFICADO DIGITAL            |                                                                    |        |
|                                                | 00123456789 ENTRAR             |                                                                    |        |
|                                                | ACERCA DE LOS CERTIFICADOS SSL |                                                                    |        |

Pulse sobre el ícono. A continuación, le muestra un recuadro con el mensaje: *"Pop-ups bloqueados"*.

| ← → C 🔒 https://siga.aduanas.gob.do            | 🖪 🖻 ★ 😃 🖬 😩                                                                                                    |
|------------------------------------------------|----------------------------------------------------------------------------------------------------|
| Ŝ≡SIGA SISTEMA INTEGRADO DE GESTION ADUANERA   | Pop-ups bloqueados                                                                                                    |
| Usted está : Inicio<br>Acuerdo Comercial Ayuda | Inttps://siga.aduanas.gobPOpUp/PortressAutn.aspx     Permitir siempre ventanas emergentes y     redirecciones de https://siga.aduanas.gob.do     Seguir bloqueando |
|                                                | Gestionar                                                                                                    |
|                                                |                                                                                                    |
| CERTIFICADO DIGITAL                            |                                                                                                    |
| 00123456789 ENTRAR                             |                                                                                                    |
| ACERCA DE LOS CERTIFICADOS SSL                 |                                                                                                    |

Escoja la opción: **"Permitir siempre ventanas emergentes y redirecciones** de **https://www.aduanas.gob.do**": A continuación, pulse el botón **Hecho.** 

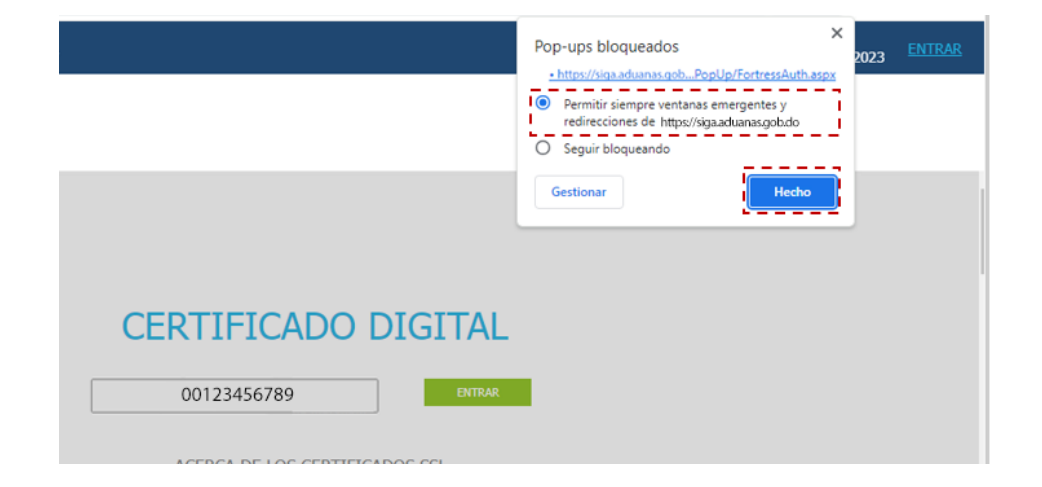

En la ventana emergente que ahora le mostrará, coloque su nombre de usuario.

### NOTA

Es importante que **NO** cierre la ventana emergente hasta culminar el proceso. En caso de que lo haga, el sistema le mostrará la siguiente alerta: **"No cerrar la ventana hasta completar el proceso".** 

| ADO DE GESTION ADU | Viafirma Fortress - Google Chrome                                           |          | ×    | Hoy es miércoles 22 c |
|--------------------|-----------------------------------------------------------------------------|----------|------|-----------------------|
|                    | sandbox.viafirma.com/fortress/oauth2/v1/auth?scope=cer                      | tificate | Stre |                       |
|                    | Ciana M                                                                     |          |      |                       |
|                    |                                                                             |          |      |                       |
|                    | Por favor, indique el usuario con el que<br>desea realizar la autorización. |          |      |                       |
|                    | Usuario                                                                     |          |      |                       |
|                    |                                                                             |          |      |                       |
|                    | × Cancelar                                                                  |          |      |                       |
|                    | Español English Català Galego Portuguê:                                     |          |      |                       |

| ← → C 🔒 https://siga.aduanas.gob.do              | 🖻 ★ 速 🖬 😩 :                                                             |
|--------------------------------------------------|-------------------------------------------------------------------------|
| SISTEMA INTEGRADO DE GESTION ADUANERA            | Idioma : Español 🗸 🕂<br>Hoy es miércoles 22 de noviembre de 2023 ENTRAR |
| Usted está : Inicio                              |                                                                         |
| Acuerdo Comercial Ayuda                          |                                                                         |
|                                                  |                                                                         |
|                                                  |                                                                         |
|                                                  |                                                                         |
|                                                  |                                                                         |
| Alerta                                           |                                                                         |
| No cerrar la ventanta hasta completar el proceso |                                                                         |
|                                                  |                                                                         |
| OK OK                                            |                                                                         |
|                                                  |                                                                         |

Su nombre de usuario es su mismo **Certificado Digital.** Luego de digitarlo, pulse el botón **Aceptar**:

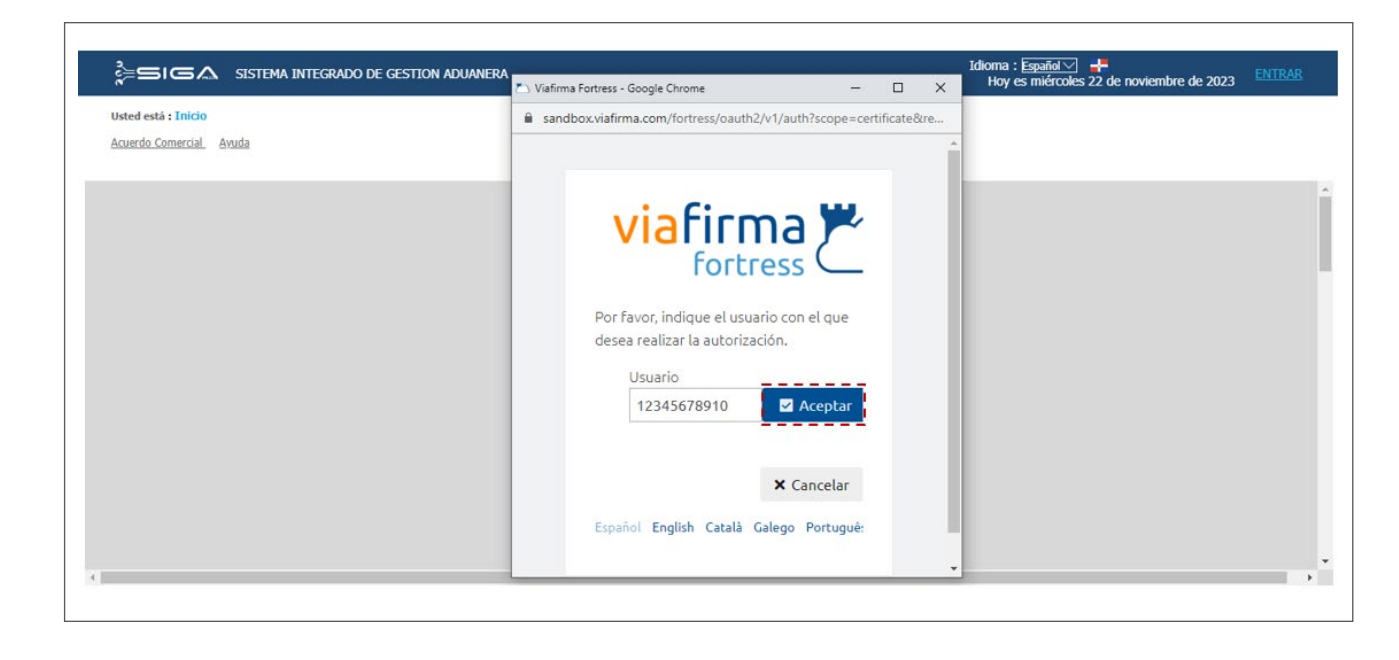

Introduzca su **PIN** o contraseña y presione el botón **Validar**:

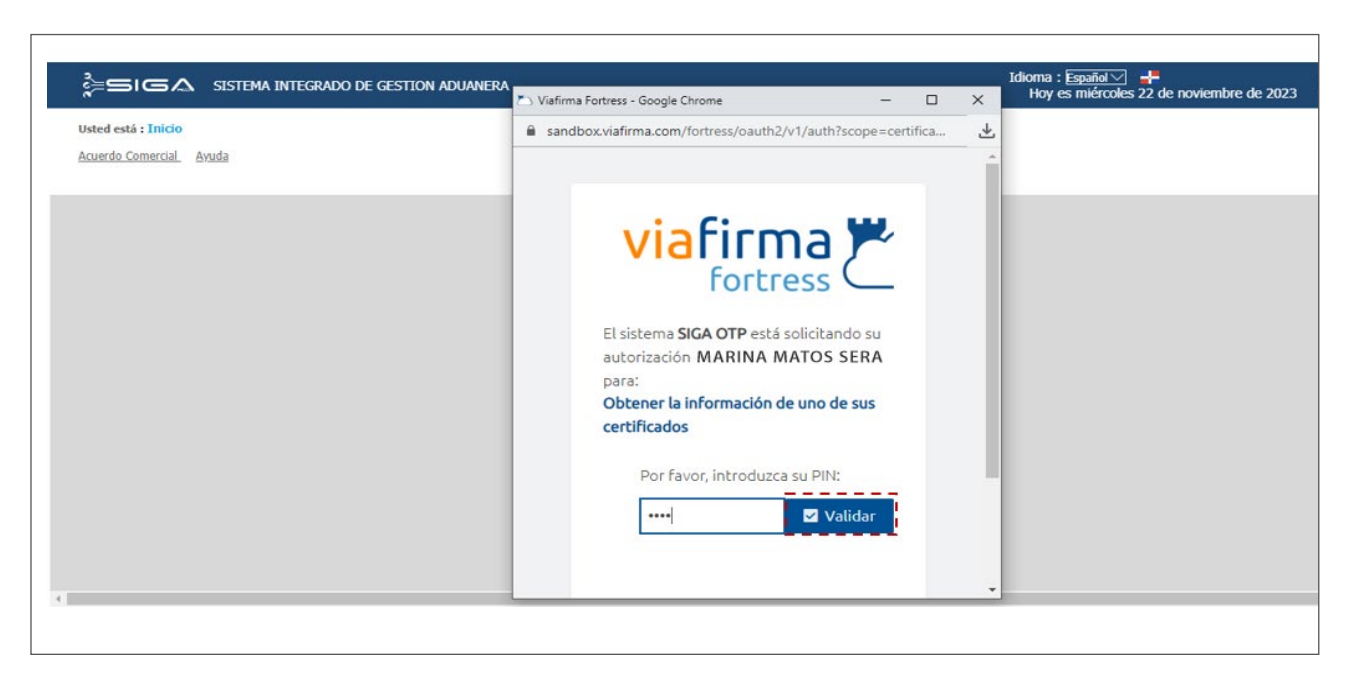

Escoja el **Perfil Aduanero** que desee utilizar, acto seguido, pulsa OK: Uted extá: Takio # Aduana # Auerdo Comercial. # Auda Ministra # Tiene 5095 Notificaciones Sin Leer PERFIL ADUANERO Merrirador Adente de Aduanas Adente de Aduanas # Tiene 5095 Notificaciones Sin Leer Ya se encuentra logueado en el

sistema:

| ,<br>È≡siga siste                                                              | MA INTEGRADO DE GESTION                                     | ADUANERA                     |                  |               |                    | Idioma : <del>Españ</del><br>Hoy es mié | ol 🗹 📑<br>rcoles 22 de nov | iembre de 202            | 3 <u>SALIR</u>                           |
|--------------------------------------------------------------------------------|-------------------------------------------------------------|------------------------------|------------------|---------------|--------------------|-----------------------------------------|----------------------------|--------------------------|------------------------------------------|
| Usted está : Inicio e-Aduanas ><br>e-Aduanas Acuerdo Comercial                 | Importación > Declaración de Impo<br><u>Ayuda Mi página</u> | rtación                      |                  |               |                    |                                         | 🌲 Tiene 50                 | Amarina 195 Notificacion | Matos Sera<br>I <mark>es Sin Leer</mark> |
| e-Aduanas «<br>Importación  Declaración de                                     | 🞴 [wcIC010102] Busca                                        | ar Información De            | claración de Imp | ortación      |                    |                                         | ▶ Busca                    | r 🕨 Imprimier            | ndo 🕨 Nuevo                              |
| Importación<br>Solicitud prórroga para                                         | Fecha de Declaración                                        | 22/08/2023                   | 22/11/2023       | 🛗 🥝           | No. de Declaración |                                         |                            |                          | ۹. 🕗                                     |
| declarar                                                                       | * Administración                                            |                              |                  |               | Régimen            |                                         |                            | •                        | 0                                        |
| <ul> <li>Calendario de Inspección</li> <li>Recepción de Declaración</li> </ul> | Importador                                                  | RNC12345 ABC EMPRI           | SA               |               | Agente de Aduanas  |                                         |                            |                          | 0                                        |
| <ul> <li>Solicitud de Corrección</li> <li>Solicitud de Declaración</li> </ul>  | S/C                                                         | === Seleccione ===           |                  | ~             | Estado             | === Seleccione ==                       | =                          |                          | ~                                        |
| <ul> <li>Solicitud de Reclamación</li> <li>Solicitud de Endoso</li> </ul>      | No. Doc. de Embarque                                        |                              |                  |               | No. de Chasis      |                                         |                            |                          |                                          |
| <ul> <li>Solicitud de Extensión del<br/>Período - Re-Exportación</li> </ul>    | No. de Contenedor                                           |                              |                  |               | Almacén            |                                         |                            |                          | ~                                        |
| Solicitud Admisión<br>Temporal sin<br>Transformación<br>Listado de Proceso     | Sec. No. de Declara                                         | ción Fecha de<br>Declaración | Administración   | Régimen       | Importador         | Certificaciones                         | Agente de<br>Aduanas       | 5/C                      | Estado                                   |
| <ul> <li>Internación Temporal</li> <li>         ■ Exportación      </li> </ul> |                                                             |                              |                  | Ningunos Dato | os de Resultado    |                                         |                            |                          |                                          |
| ■ Certificado                                                                  | L                                                           |                              |                  |               |                    |                                         |                            |                          |                                          |
| Ventanilla Única                                                               |                                                             |                              |                  |               |                    |                                         |                            |                          |                                          |
| ■ A.T.                                                                         |                                                             |                              |                  |               |                    |                                         |                            |                          |                                          |
| <ul> <li>Zona Franca</li> <li>Carga de Importación</li> </ul>                  |                                                             |                              |                  |               |                    |                                         |                            |                          |                                          |

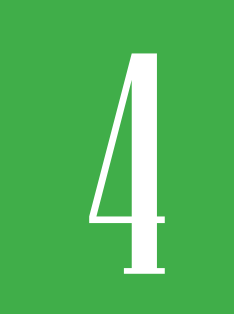

### ALERTAS SOBRE CADUCIDAD FIRMA DIGITAL

Dependiendo del tiempo que le quede a su firma digital para su vencimiento, el sistema le mostrará diferentes mensajes.

Estos mensajes se activarán automáticamente cuando la fecha de expiración del certificado sea igual o menor a **30 días**, y más adelante cuando le resten **7 días.** También, cuando este se encuentre vencido. Veamos las alertas:

• Cuando la fecha de expiración del certificado sea igual o menor a 30 días:

Lo primero que debe hacer es autenticarse en el sistema, ingresando su certificado digital. Acto seguido, pulse el botón **ENTRAR**:

|                         |                                | Idioma : Español 🖂 📑<br>Hoy es jueves 23 de noviembre de 2023 | ENTRAR |
|-------------------------|--------------------------------|---------------------------------------------------------------|--------|
| Usted está : Inicio     |                                |                                                               |        |
| Acuerdo Comercial Ayuda |                                |                                                               |        |
|                         |                                |                                                               |        |
|                         |                                |                                                               |        |
|                         |                                |                                                               |        |
|                         |                                |                                                               |        |
|                         | CERTIFICADO DIGITAL            |                                                               |        |
|                         | 00123456789                    |                                                               |        |
|                         | ACERCA DE LOS CERTIFICADOS SSL |                                                               |        |
|                         |                                |                                                               |        |
|                         |                                |                                                               |        |
|                         |                                |                                                               |        |

Digite su usuario y pulse el botón **ACEPTAR**:

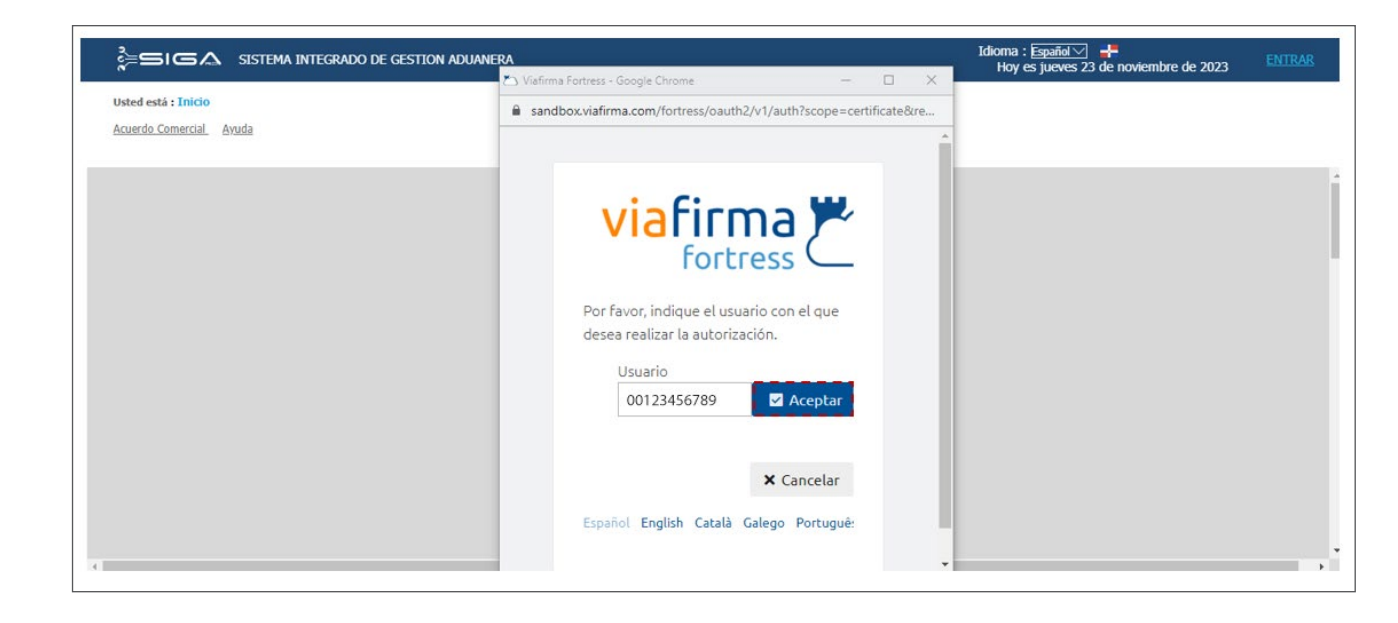

### Introcuzca su **PIN** y pulse el botón **VALIDAR**:

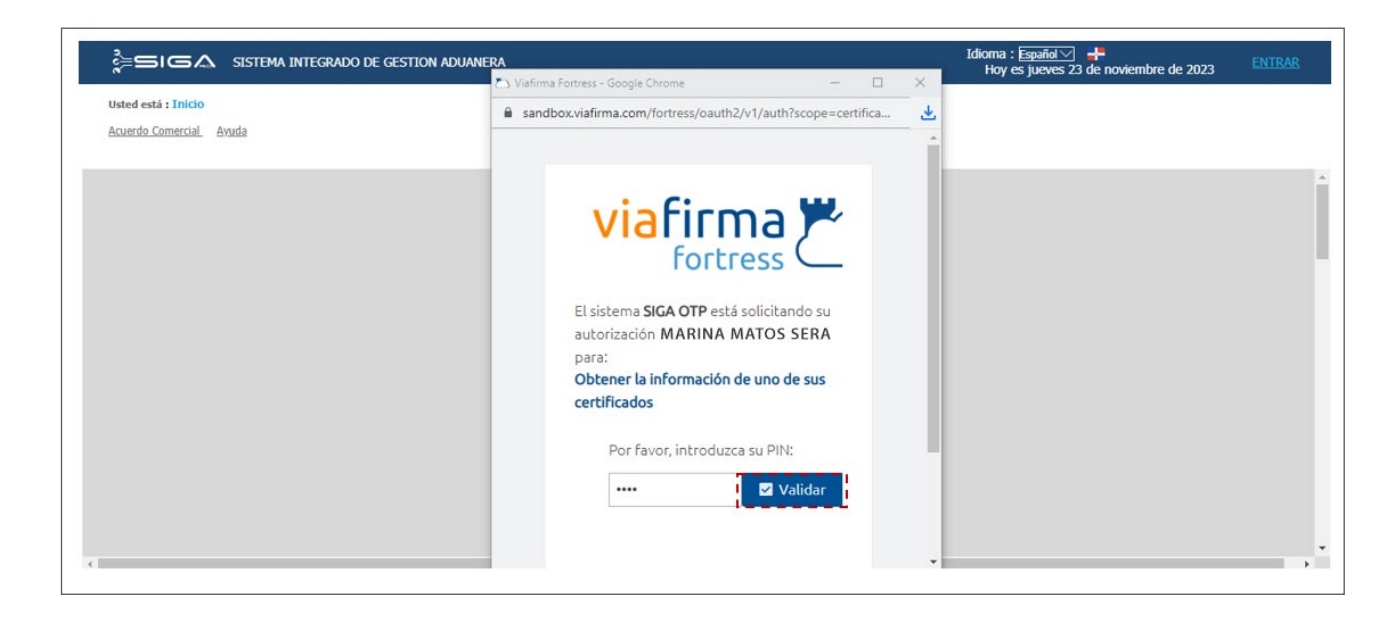

Le muestra la siguiente alerta: "Recuerda, tu certificado digital está próximo a vencer. Para evitar que el acceso al SIGA se vea afectado, sigue las instrucciones enviadas al correo electrónico registrado en su cuenta de Viafirma. Pulse Ok para continuar con tus transacciones actuales".

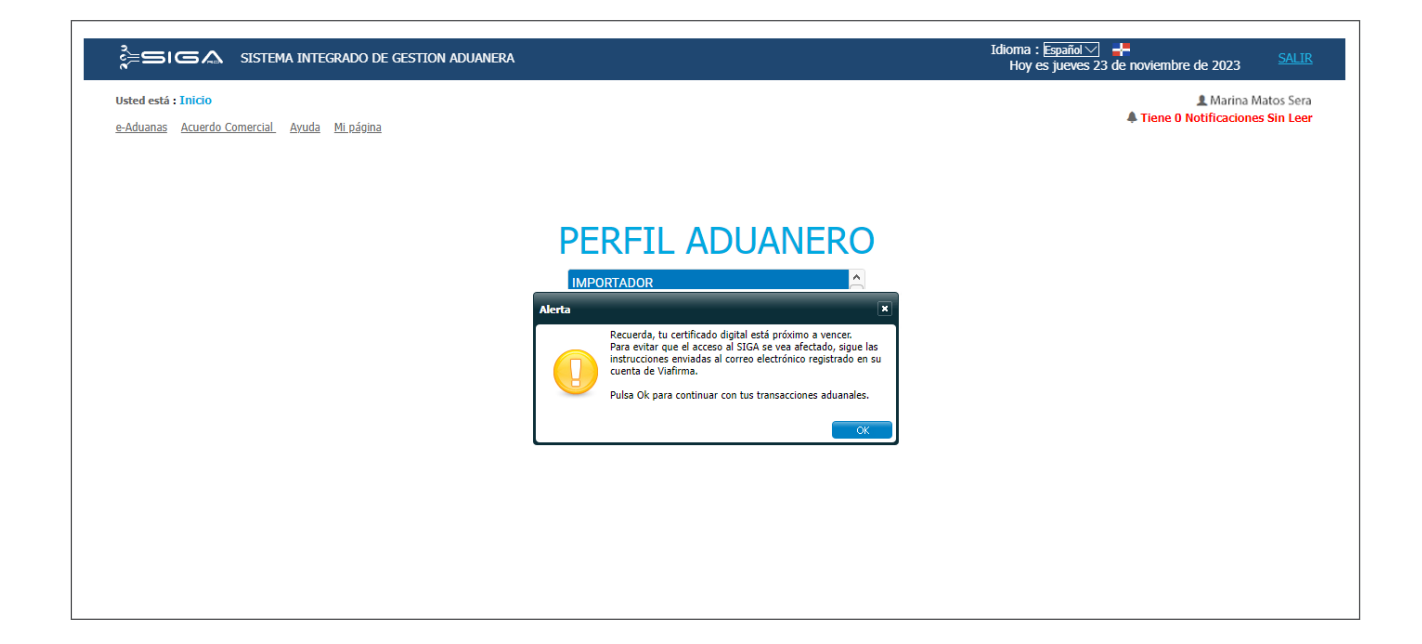

• Cuando la fecha de expiración del certificado sea igual o menor a 7 días:

Autentíquese en el sistema, ingresando su certificado digital. Acto seguido, pulse el botón **ENTRAR**:

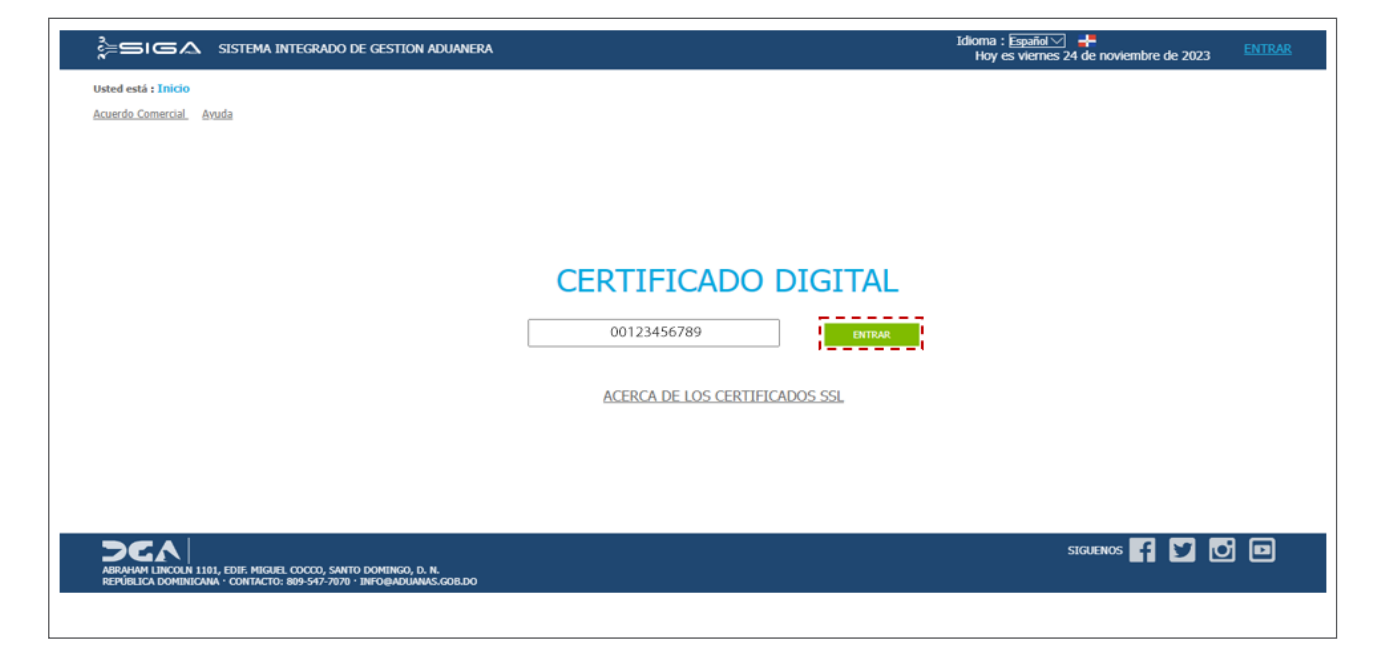

En caso de que el usuario fuera otro diferente de la firma con la que desea ingresar, escoja la opción: **Seleccionar otro usuario.** 

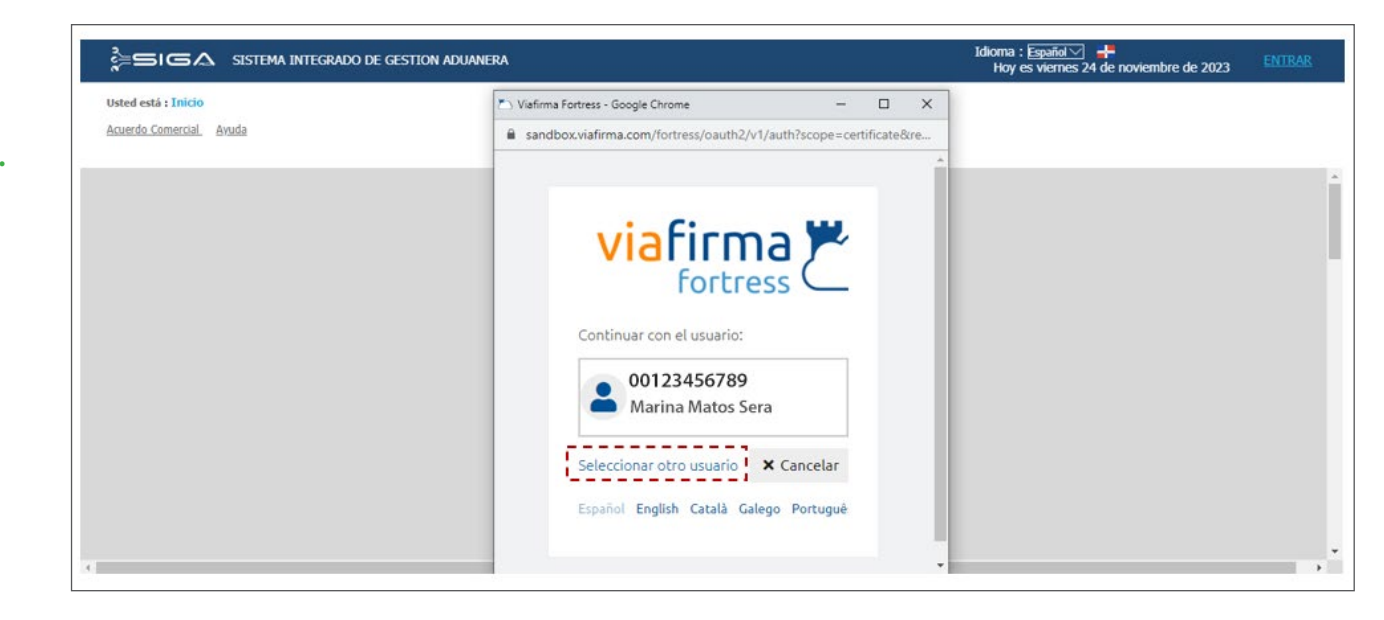

Ingrese su firma digital y a continuación, pulse el botón **ACEPTAR**:

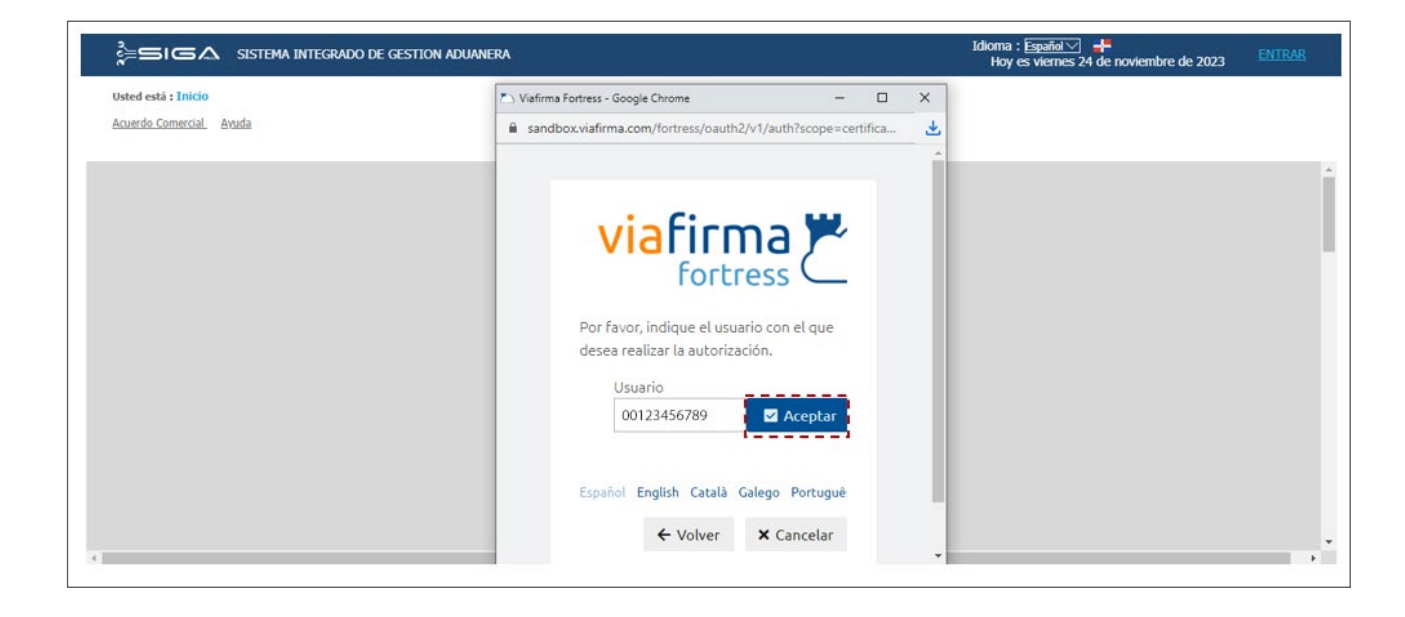

Introduzca su **PIN**, y presione el botón **VALIDAR**:

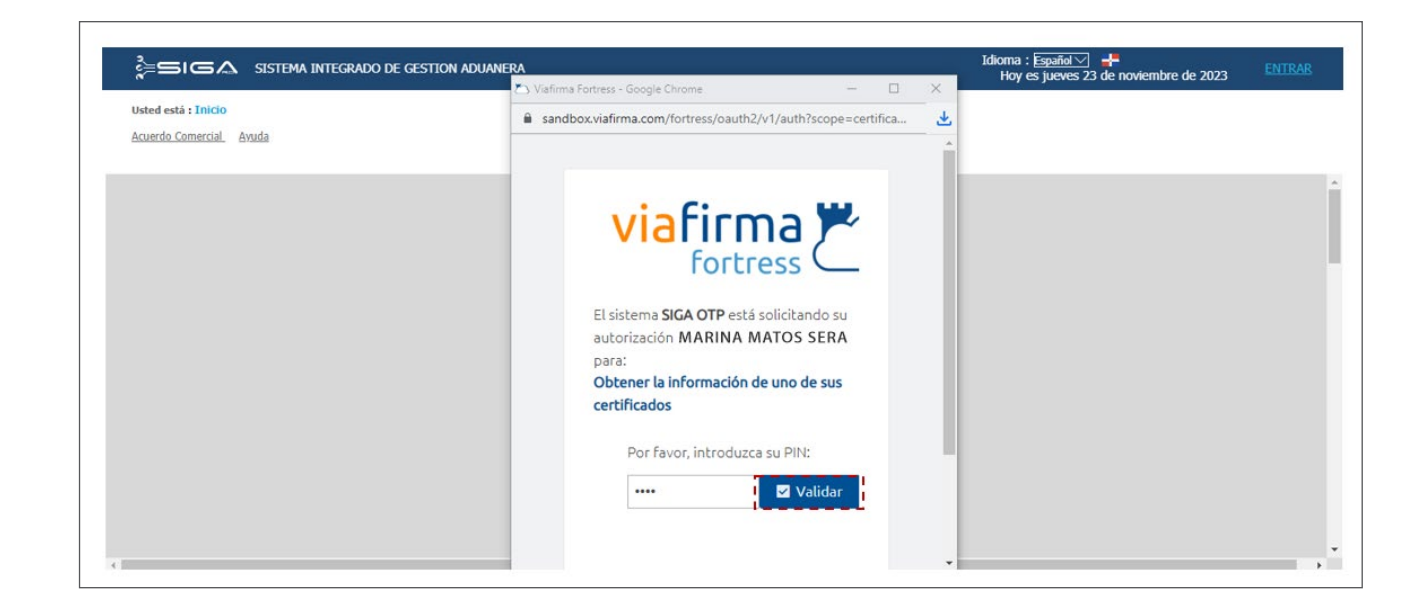

Le muestra la misma alerta que fue explicada más arriba: "Recuerda, tu certificado digital está próximo a vencer. Para evitar que el acceso al SIGA se vea afectado, sigue las instrucciones enviadas al correo electrónico registrado en su cuenta de Viafirma. Pulse Ok para continuar con tus transacciones actuales".

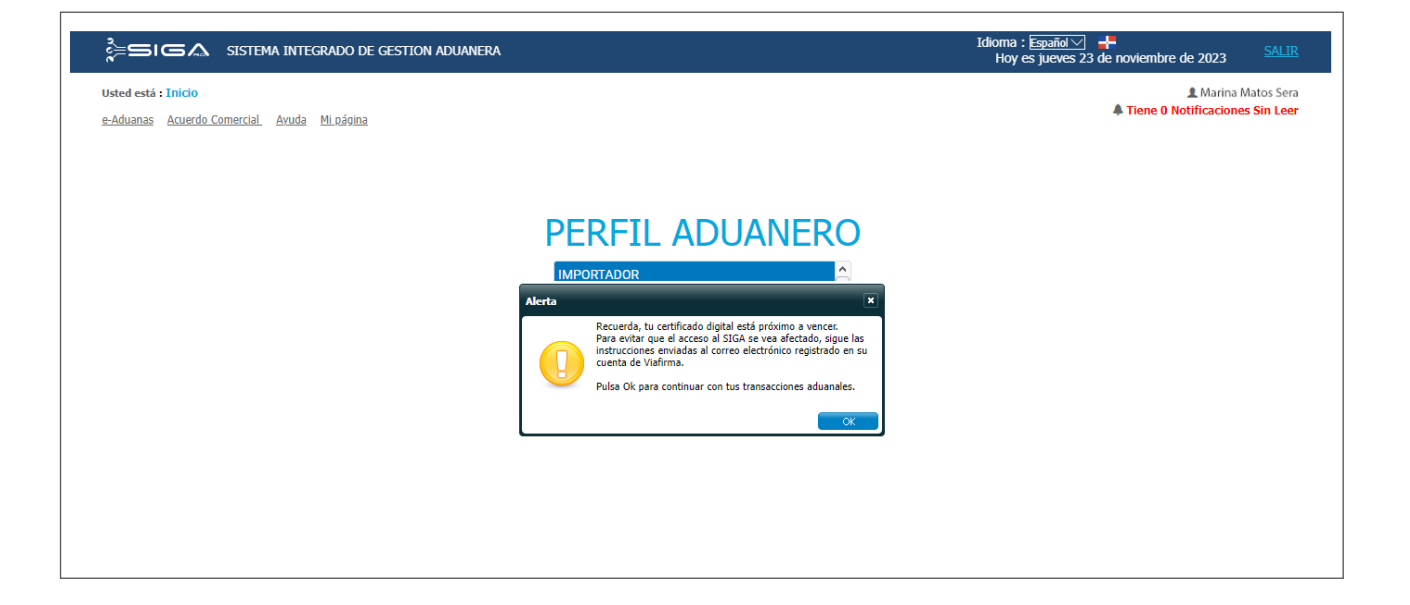

• Cuando el certificado ya está vencido:

Lo primero que debe hacer es autenticarse en el sistema, ingresando su certificado digital. Acto seguido, pulse el botón ENTRAR:

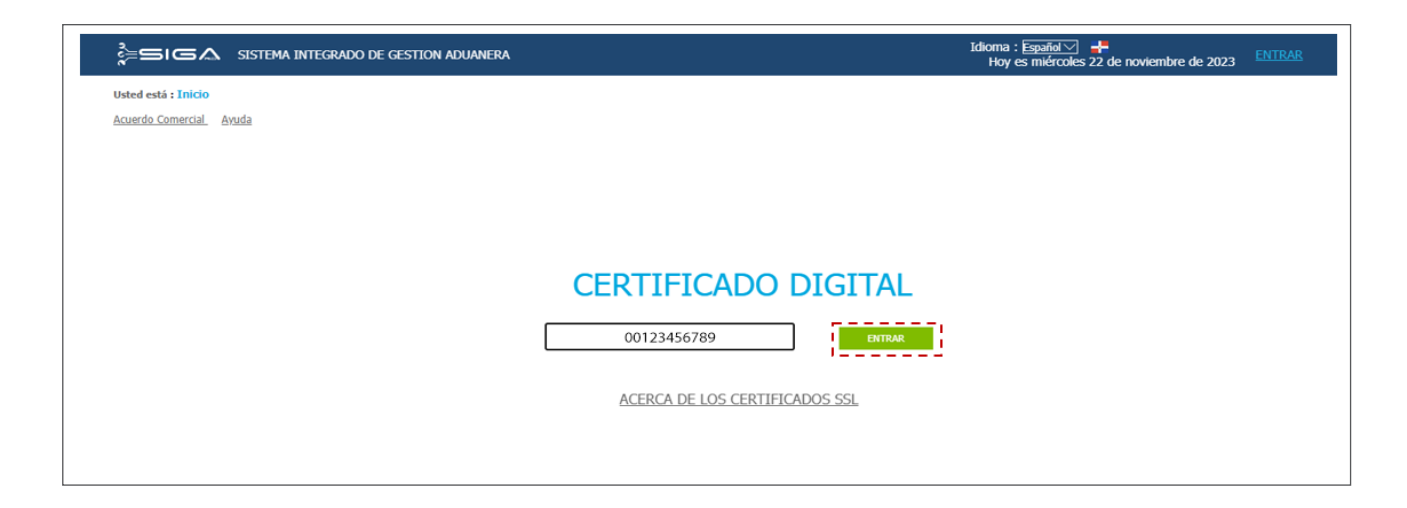

Le mostrará la ventana emergente, donde volverá a introducir su firma digital, y pulsará el botón **ACEPTAR**:

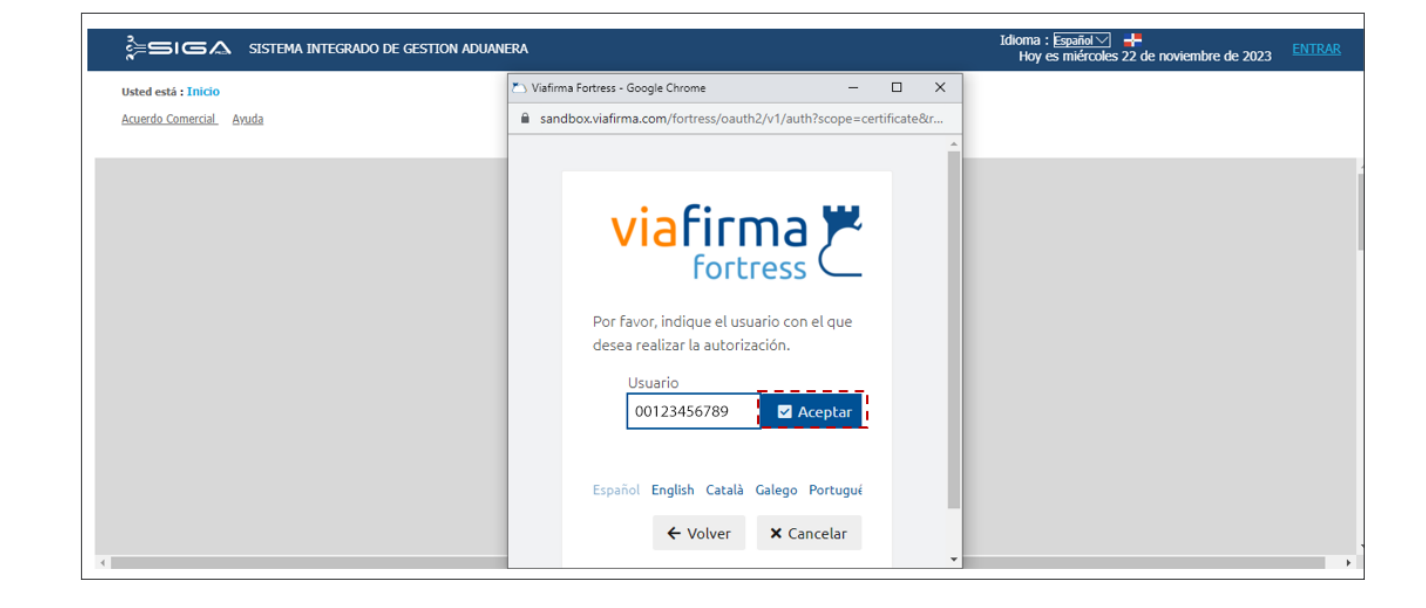

Podrá notar el siguiente mensaje de alerta: "No se puede realizar la operación. Lo sentimos, pero no tiene disponible ningún certificado".

| ESIGA SISTEMA INTEGRADO DE GESTION ADUAN | IERA                                                                                                    | Idioma : Español 📿 🕂<br>Hoy es miércoles 22 de noviembre de 2023 |
|------------------------------------------|----------------------------------------------------------------------------------------------------|------------------------------------------------------------------|
| Usted está : Inicio                      | 🗠 Viafirma Fortress - Google Chrome — 🗆 🗙                                                                                 |                                                                  |
| Acuerdo Comercial Ayuda                  | sandbox.viafirma.com/fortress/oauth2/v1/auth?scope=certific                                                               |                                                                  |
|                                          |                                                                                                    |                                                                  |
|                                          | viafirma 🚩                                                                                                    |                                                                  |
|                                          | <ul> <li>No se puede realizar la operación.</li> <li>Lo sentimos, pero no tiene disponible ningún certificado.</li> </ul> |                                                                  |
| 4                                        | Seleccionar otro usuario 🗙 Cancelar<br>Español English Català Galego Portugué 🗸                                           | *                                                                |

#### Nota

Luego del vencimiento de su certificado digital, debe realizar la renovación de este para poder seguir accediendo al SIGA.

Para asistencia, puede enviar un mensaje a firmasdigitales@aduanas.gob.do

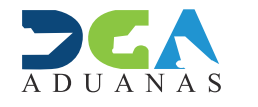

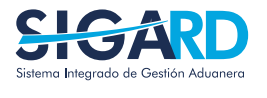

ELABORADO POR SUBDIRECIÓN DE TECNOLOGÍA EN COORDINACIÓN CON LA GERENCIA DE COMUNICACIONES

### PROCESO DE AUTENTICACIÓN EN SIGA WEB

USUARIOS EXTERNOS

SANTO DOMINGO, DICIEMBRE 2023